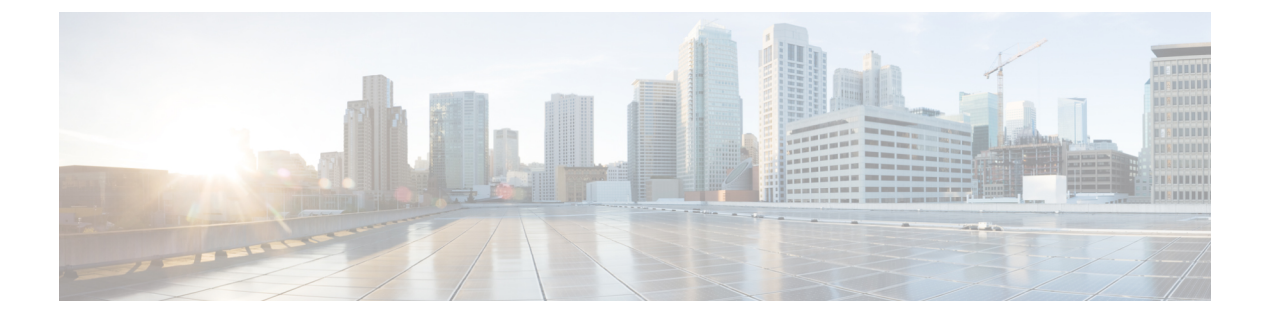

# **Templates**

- Information About Templates, on page 1
- Configure Templates, on page 2
- Configuration Examples for Creating Templates, on page 8
- Where to Go Next, on page 9
- Feature Information for Creating Templates, on page 9

## **Information About Templates**

### **Phone Templates**

An ephone or voice-register template is a set of features that can be applied to one or more individual phones using a single command.

Ephone templates were introduced in Cisco CME 3.2 to manipulate softkey display and order on IP phones.

In Cisco Unified CME 4.0, ephone templates were significantly enhanced to include a number of additional phone features. Templates allow you to uniformly and easily implement the features you select for a set of phones. A maximum of 20 ephone templates can be created in a Cisco Unified CME system, although an ephone can have only one template applied to it at a time.

In Cisco Unified CME 4.3 and later versions, an ephone template cannot be applied to a particular phone unless its configuration file includes its Mac address. If you attempt to apply a template to a phone for which the MAC address in not configured, a message appears.

If you use an ephone template to apply a command to a phone and you also use the same command in ephone configuration mode for the same phone, the value set in ephone configuration mode has priority.

Voice-register templates were introduced in Cisco CME 3.4 to enable sets of features to be applied to individual SIP Phones that are connected directly in Cisco Unified CME. Typically, features to be enabled by using a voice-register template are not configurable in other configuration modes. A maximum 10 voice-register templates can be defined in Cisco Unified CME, although a phone can have only one template applied to it at a time.

Type ? in ephone-template or voice-register-template configuration mode to display a list of features that can be implemented by using templates.

For configuration information, see Create an Ephone Template, on page 2.

### **Ephone-dn Templates**

Ephone-dn templates allow you to apply a standard set of features to ephone-dns. A maximum of 15 ephone-dn templates can be created in a Cisco Unified CME system, although an ephone-dn can have only one template applied to it at a time.

If you use an ephone-dn template to apply a command to an ephone-dn and you also use the same command in ephone-dn configuration mode for the same ephone-dn, the value that you set in ephone-dn configuration mode has priority.

Type ? in ephone-dn-template configuration mode to display a list of features that can be implemented by using templates.

For configuration information, see Create an Ephone-dn Template, on page 3.

## **Configure Templates**

### **Create an Ephone Template**

To create an ephone template and apply it to a phone, perform the following steps.

#### Before you begin

- In Cisco Unified CME 4.3 and later versions, the configuration file for a particular phone must contain its MAC address before an ephone template can be applied to that phone. To explicitly configure a MAC address, use the **mac-address** command in ephone configuration mode. For configuration information, see Configuring Phones to Make Basic Calls.
- It is recommended to configure cnf-file per phone before adding ephone-template under ephone.

#### SUMMARY STEPS

- 1. enable
- 2. configure terminal
- **3.** ephone-template template-tag
- **4.** command
- 5. exit
- **6. ephone** *phone-tag*
- 7. ephone-template template-tag
- 8. restart
- 9. end

#### **DETAILED STEPS**

|                                                | Command or Action | Purpose                            |
|------------------------------------------------|-------------------|------------------------------------|
| Step 1   enable   Enables privileged EXEC mode |                   | Enables privileged EXEC mode.      |
|                                                | Example:          | • Enter your password if prompted. |
|                                                | Router# enable    |                                    |

|        | Command or Action                                                                          | Purpose                                                                                                    |
|--------|--------------------------------------------------------------------------------------------|----------------------------------------------------------------------------------------------------|
| Step 2 | configure terminal                                                                         | Enters global configuration mode.                                                                                                    |
|        | Example:                                                                                   |                                                                                                    |
|        | Router# configure terminal                                                                 |                                                                                                    |
| Step 3 | <pre>ephone-template template-tag Example: Router(config)# ephone-template 15</pre>        | <ul> <li>Enters ephone-template configuration mode to create an ephone template.</li> <li><i>template-tag</i>—Unique identifier for the ephone template that is being created. Range is 1 to 20.</li> </ul>                           |
| Step 4 | <pre>command Example: Router(config-ephone-template)# features blocked Park Trnsfer</pre>  | <ul><li>Applies the specified command to the ephone template that is being created.</li><li>Type ? for a list of commands that can be used in this step.</li></ul>                                                                    |
|        |                                                                                            | Repeat this step for each command that you want to add to the ephone template.                                                                                                    |
| Step 5 | exit                                                                                       | Exits ephone-template configuration mode.                                                                                                    |
|        | <pre>Example: Router(config-ephone-template)# exit</pre>                                   |                                                                                                    |
| Step 6 | ephone phone-tag                                                                           | Enters ephone configuration mode.                                                                                                    |
|        | <b>Example:</b><br>Router(config)# ephone 36                                               | • <i>phone-tag</i> —Unique sequence number that identifies this ephone during configuration tasks.                                                                                                    |
| Step 7 | <pre>ephone-template template-tag Example: Router(config-ephone)# ephone-template 15</pre> | Applies an ephone template to the ephone that is being configured.                                                                                                    |
| Step 8 | <pre>restart Example: Router(config-ephone)# restart</pre>                                 | <ul> <li>Performs a fast reboot of this ephone. Does not contact the DHCP or TFTP server for updated information.</li> <li>Note Restart all ephones using the restart all command in telephony-service configuration mode.</li> </ul> |
| Step 9 | end<br>Example:<br>Router(config-ephone)# end                                              | Returns to privileged EXEC mode.                                                                                                    |

# Create an Ephone-dn Template

I

To create an ephone-dn template and apply it to an ephone-dn, perform the following steps:

#### **SUMMARY STEPS**

- 1. enable
- 2. configure terminal
- **3.** ephone-dn-template template-tag
- **4.** command
- 5. exit
- 6. ephone-dn dn-tag
- 7. ephone-dn-template template-tag
- 8. end

#### **DETAILED STEPS**

|        | Command or Action                                               | Purpose                                                                                                    |
|--------|-----------------------------------------------------------------|----------------------------------------------------------------------------------------------------|
| Step 1 | enable                                                          | Enables privileged EXEC mode.                                                                                |
|        | Example:                                                        | • Enter your password if prompted.                                                                           |
|        | Router# enable                                                  |                                                                                                    |
| Step 2 | configure terminal                                              | Enters global configuration mode.                                                                            |
|        | Example:                                                        |                                                                                                    |
|        | Router# configure terminal                                      |                                                                                                    |
| Step 3 | ephone-dn-template template-tag                                 | Enters ephone-dn-template configuration mode to create                                                       |
|        | Example:                                                        | an ephone-dn template.                                                                                       |
|        | Router(config)# ephone-dn-template 3                            | • <i>template-tag</i> —Unique identifier for the ephone-dn template that is being created. Range is 1 to 20. |
| Step 4 | command                                                         | Applies the specified command to the ephone-dn template                                                      |
|        | Example:                                                        | that is being created.                                                                                       |
|        | Router(config-ephone-dn-template)# call-forwarding<br>busy 4000 | • Type ? for a list of commands that can be used in this step.                                               |
|        |                                                                 | Repeat this step to add more commands to the template.                                                       |
| Step 5 | exit                                                            | Exits ephone-dn-template configuration mode.                                                                 |
|        | Example:                                                        |                                                                                                    |
|        | Router(config-ephone-dn-template)# exit                         |                                                                                                    |
| Step 6 | ephone-dn dn-tag                                                | Enters ephone-dn configuration mode.                                                                         |
|        | Example:                                                        | • <i>dn-tag</i> —Unique sequence number that identifies this                                                 |
|        | Router(config)# ephone-dn 23                                    | ephone-dn during configuration tasks.                                                                        |
| Step 7 | ephone-dn-template template-tag                                 | Applies an ephone-dn template to the ephone-dn that is                                                       |
|        | Example:                                                        | being configured.                                                                                            |
|        | Router(config-ephone-dn) # ephone-dn-template 3                 |                                                                                                    |

|        | Command or Action             | Purpose                          |
|--------|-------------------------------|----------------------------------|
| Step 8 | end                           | Returns to privileged EXEC mode. |
|        | Example:                      |                                  |
|        | Router(config-ephone-dn)# end |                                  |

### **Verify Templates on SCCP Phones**

To view the configuration of a template, and verify to which phone or directory number a template is applied, perform the following steps.

#### **Step 1** show telephony-service ephone

Use is command to display information about SCCP phones in Cisco Unified CME, including which template-tags are enabled in the configuration for a phone.

```
Router# show telephony-service ephone 1
ephone-dn-template 1
description Call Center Line 1
call-forward busy 500
call-forward noan 500 timeout 10
pickup-group 33!
```

#### **Step 2** show telephony-service ephone-template

Use is command to display information about an ephone template in Cisco Unified CME, including a list of features enabled in the configuration.

#### Step 3 show telephony-service ephone-dn

Use is command to display information about directory numbers, including which template-tags are enabled in the configuration for a directory number.

Router# show telephony-service ephone-dn 4

```
ephone-dn 4 dual-line
number 136
description Desk4
ephone-dn template 1
ephone-hunt login
```

#### **Step 4** show telephony-service ephone-dn-template

Use is command to display information about an ephone-dn template in Cisco Unified CME, including a list of features enabled in the configuration.

### **Create and Apply Templates for SIP Phones**

To create templates of common features and softkeys that can be applied to individual Cisco SIP Phones, follow the steps in this section.

#### Before you begin

- Cisco CME 3.4 or a later version.
- The mode cme command must be enabled in Cisco Unified CME.

#### **SUMMARY STEPS**

- 1. enable
- 2. configure terminal
- **3.** voice register template template-tag
- **4.** command
- 5. exit
- 6. voice register pool pool-tag
- 7. template template-tag
- 8. end

#### **DETAILED STEPS**

|        | Command or Action                                                         | Purpose                                                                                                    |
|--------|---------------------------------------------------------------------------|----------------------------------------------------------------------------------------------------|
| Step 1 | enable                                                                    | Enables privileged EXEC mode.                                                                                   |
|        | Example:                                                                  | • Enter your password if prompted.                                                                              |
|        | Router# enable                                                            |                                                                                                    |
| Step 2 | configure terminal                                                        | Enters global configuration mode.                                                                               |
|        | Example:                                                                  |                                                                                                    |
|        | Router# configure terminal                                                |                                                                                                    |
| Step 3 | voice register template template-tag                                      | Enters voice register template configuration mode to define                                                     |
|        | Example:                                                                  | a template of common parameters for SIP phones in                                                               |
|        | Router(config)# voice register template 1                                 | • Range is 1 to 5.                                                                                              |
| Step 4 | command                                                                   | Applies the specified command to this template and enables                                                      |
|        | <pre>Example:<br/>Router(config-register-template)# anonymous block</pre> | the corresponding feature on any supported SIP phone that<br>uses a template in which this command is configure |
|        |                                                                           | <ul> <li>Type ? to display list of commands that can be used<br/>in a voice register template.</li> </ul>       |
|        |                                                                           | Repeat this step for each feature to be added to this voice register template.                                  |

|        | Command or Action                                                                             | Purpose                                                                                                    |
|--------|-----------------------------------------------------------------------------------------------|----------------------------------------------------------------------------------------------------|
| Step 5 | exit<br>Example:<br>Bouter(config-register-template)# exit                                    | Exits configuration mode to the next highest mode in the configuration mode hierarchy.                                                                                                    |
| Step 6 | <pre>voice register pool pool-tag Example: Router(config)# voice register pool 3</pre>        | <ul> <li>Enters voice register pool configuration mode to set phone-specific parameters for SIP phones.</li> <li><i>pool-tag</i>—Unique sequence number of the Cisco SIP phone to be configured. Range is 1 to 100 or the upper limit as defined by <b>max-pool</b> command.</li> </ul> |
| Step 7 | <pre>template template-tag Example: Router(config-register-pool)# voice register pool 1</pre> | <ul> <li>Applies a template created with the voice register template command.</li> <li><i>template-tag</i>—Unique sequence number of the template to be applied to the SIP phone specified by the voice register pool command. Range is 1 to 5.</li> </ul>                              |
| Step 8 | end<br>Example:<br>Router(config-register-pool)# end                                          | Returns to privileged EXEC mode.                                                                                                    |

#### Examples

The following example shows templates 1 and 2 and how to do the following:

- Apply template 1 to SIP phones 1 to 3.
- Apply template 2 to SIP phone 4.
- Remove a previously created template 5 from SIP phone 5.

```
Router(config) # voice register template 1
Router(config-register-temp)# anonymous block
Router(config-register-temp)# caller-id block
Router(config-register-temp)# voicemail 5001 timeout 15
Router(config) # voice register template 2
Router(config-register-temp) # anonymous block
Router(config-register-temp)# caller-id block
Router(config-register-temp) # no conference
Router(config-register-temp) # no transfer-attended
Router(config-register-temp) # voicemail 5005 timeout 15
Router(config) # voice register pool 1
Router(config-register-pool)# template 1
Router(config) # voice register pool 2
Router(config-register-pool)# template 1
Router(config) # voice register pool 3
Router(config-register-pool)# template 1
```

```
Router(config) # voice register pool 4
Router(config-register-pool) # template 2
Router(config) # voice register pool 5
Router(config-register-pool) # no template 5
```

## **Configuration Examples for Creating Templates**

### Example to Block The Use of Park and Transfer Soft Keys Using Ephone Template

The following example creates an ephone template to block the use of Park and Transfer soft keys. It is applied to ephone 36 and extension 2333.

```
ephone-template 15
features blocked Park Trnsfer
ephone-dn 2
number 2333
ephone 36
```

button 1:2 ephone-template 15

### Example to Set Call Forwarding Using Ephone-dn Template

The following example creates ephone-dn template 3, which sets call forwarding on busy and no answer to forward calls to extension 4000 and sets the pickup group to 4. Ephone-dn template 3 is then applied to ephone-dn 23 and ephone-dn 33, which appear on ephones 13 and 14, respectively.

```
ephone-dn-template 3
   call-forwarding busy 4000
   call-forwarding noan 4000 timeout 30
   pickup group 4
   ephone-dn 23
   number 2323
   ephone-dn-template 3
   ephone-dn 33
   number 3333
   ephone-dn-template 3
   ephone 13
   button 1:23
ephone 14
   button 1:33
```

## Where to Go Next

#### **Softkey Display**

The display of soft keys during different call states is managed using ephone templates. For more information, see Customize Softkeys.

# **Feature Information for Creating Templates**

The following table provides release information about the feature or features described in this module. This table lists only the software release that introduced support for a given feature in a given software release train. Unless noted otherwise, subsequent releases of that software release train also support that feature.

Use Cisco Feature Navigator to find information about platform support and Cisco software image support. To access Cisco Feature Navigator, go to https://cfnng.cisco.com/. An account on Cisco.com is not required.

| Feature Name                   | Cisco Unified CME Version | Feature Information                                                                                                    |
|--------------------------------|---------------------------|----------------------------------------------------------------------------------------------------|
| Ephone Templates               | 4.0                       | <ul> <li>The number of ephone<br/>templates that can be created<br/>was increased from 5 to 20.</li> <li>More commands can be<br/>included in ephone templates.</li> </ul> |
|                                | 3.2                       | Ephone templates were introduced<br>to manage soft keys. The only<br>commands that can be used in<br>ephone templates are the <b>softkeys</b><br>commands.                 |
| Ephone-dn Templates            | 4.0                       | Ephone-dn templates were introduced.                                                                                                    |
| Phone Templates for SIP Phones | 4.1                       | The maximum number of templates<br>that can be configured was<br>increased from 5 to 10.                                                                                   |
|                                | 3.4                       | Voice-register templates were<br>introduced for SIP Phones directly<br>connected to a Cisco Unified CME<br>router.                                                         |

#### Table 1: Feature Information for Templates